## Como cadastrar um perfil de usuários no Portal Administrativo?

## Produto: Pedido de Venda

1.0 O que é um perfil de usuários?

1.1 Um perfil de usuários ao contrário do cadastro de usuário permite que o Administrador realize configurações e parametrizações para vários usuários dentro de um determinado perfil, ou seja, os usuários contidos nele todos terão a mesma configuração e permissões de acesso.

2.0 Como cadastrar

2.1 Ao acessar a página inicia do **Portal Administrativo** clique na aba **Cadastro** e depois na opção **Ca dastro de perfis**.

| Principal Cadastro Consultas Manutenção Configurações Parâmetros do Sistema                                     |
|----------------------------------------------------------------------------------------------------|
| Cadastros do Sistema<br>Gerencie os Representantes e Administradores que podem acesar o sistema Pedido de Venda |
| Cadastro de Usuários                                                                                            |
| Cadastro de Perfís                                                                                              |
| Cadastro de Grupo de Usuário                                                                                    |
| Cadastro de Mensagem Circular                                                                                   |
| Desbloqueio de Aparelho                                                                                         |
| Gerar autorizações do sistema                                                                                   |
| Cadastro de Itens Capitões                                                                                      |

2.2 Clique em Adicionar Perfil Representante e preencha os dados de permissão do perfil, e Salve.

| adas     | os tipos o | erfis portire es permisedes de accesos a rotinas e dados |                 |  |  |  |  |
|----------|------------|----------------------------------------------------------|-----------------|--|--|--|--|
| oce esta | navegano   | em: Ladastrar Perns                                      |                 |  |  |  |  |
|          | Cód.       | Descrição                                                | Tipo de Usuário |  |  |  |  |
|          | 2          | Administrador (Todas)                                    | Administrador   |  |  |  |  |
|          | 3          | Representante (Padr?o)                                   |                 |  |  |  |  |
|          | - 4        | Representante Teste Represen                             |                 |  |  |  |  |
|          | 5          | Representante (Padrão) Representante                     |                 |  |  |  |  |
|          | 7          | adm                                                      | Administrador   |  |  |  |  |
|          | 8          | teste30                                                  | Representante   |  |  |  |  |
|          |            |                                                          |                 |  |  |  |  |

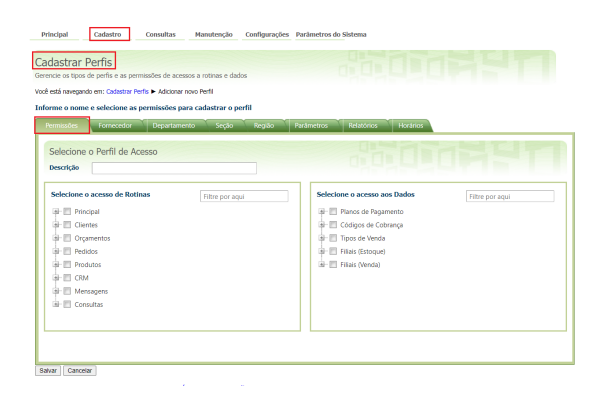

2.3 Clique novamente na aba Cadastro e depois na opção Cadastro de Usuários.

## Artigos Relacionados

- Como proceder ao surgir a mensagem "Erro: Usuário sem permissão para acessar" ao tentar acessar uma tela no maxMotorista - nuvem ?
- Portal Administrativo, como trabalhar com o módulo
- Como cadastrar um perfil de usuários no Portal Administrativo?
- Como configurar a opção "localização" para salvar no portal administrativo do Pedido de Venda?
- Como liberar uma nova versão de APK pelo Portal Administrativo do Pedido de Venda

| Principal Cadastro Consultas Manutenção Configurações Parâmetros do Sistema                                     |
|----------------------------------------------------------------------------------------------------|
| Cadastros do Sistema<br>Generio es Rapresentantes e Administradores que podem acessar o sistema Pedido de Venda |
| Cadastro de Desários                                                                                            |
| Cadastro de Perfis                                                                                              |
| Cadastro de Grupo de Usuário                                                                                    |
| Cadastro de Mensagem Circular                                                                                   |
| Desbloqueio de Aparelho                                                                                         |
| Gerar autorizações do sistema                                                                                   |
| Cadastro de Itens Capitães                                                                                      |
| Restringir Produtos por Tipo de Venda                                                                           |
| Restringir o Valor Máximo do uso de Conta Corrente por Pedido                                                   |
| Cadastrar Produtos para Pré-Podido                                                                              |
| Configurações de Parâmetros por Filial                                                                          |
| Importação de Pedidos                                                                                           |
| Gerador de Relatórios Personalizados                                                                            |
|                                                                                                    |

2.4 Selecione o RCA para o qual deseja aplicar o perfil e clique no botão Editar Usuário depois clique na aba Permissões e selecione o perfil recém criado, clique no botão Aplicar.

| adastros do Sistema rencie os Representantes e Administradores que podem acessar o sistema Pedido de Venda |           |                           |                           |              |                 |                           |        |    |                      |
|----------------------------------------------------------------------------------------------------|-----------|---------------------------|---------------------------|--------------|-----------------|---------------------------|--------|----|----------------------|
| oð está                                                                                                    | i navegan | do em: Usuários Cadastrao | los                       |              |                 |                           |        | в  | dbir/Ocultar Filtros |
|                                                                                                    | Ciid.     | Nome                      |                           | Último Logín | Tipo de Usuário |                           | Status |    |                      |
|                                                                                                    | 907       | TESTE MAX                 | TESTE MAX                 |              | Representante   | Representante<br>(Padr?o) | Ativo  | 8  |                      |
|                                                                                                    | 906       | TESTE20                   | TESTE20                   |              | Administrador   | Administrador<br>(Todas)  | Ativo  | 0  |                      |
| 0                                                                                                    | 905       | TESTE10                   | TESTE10                   |              | Representante   | Representante<br>(Padr?o) | Ativo  | 8  |                      |
|                                                                                                    | 904       | TESTE 6                   | TESTE 6                   |              | Representante   | Representante<br>(Padr?o) | Ativo  | 8  |                      |
|                                                                                                    | 903       | TESTE MAXIMA<br>SISTEMAS1 | TESTE MAXIMA<br>SISTEMASI |              | Representante   | Representante<br>(Padr?o) | Ativo  | 8  |                      |
|                                                                                                    | 863       | RCA 8                     | RCA Buuu                  |              | Representante   | teste30                   | Ativo  | 8  |                      |
|                                                                                                    | 764       | TESTE MAXIMA              | TESTE MAXIMA              |              | Representante   | Representante<br>Teste    | Ativo  | 8  | FFFF-FFFF-FFFF-FF    |
|                                                                                                    | 763       | Vilson Teste              | Vilson Teste              |              | Representante   | Representante<br>(Padr?o) | Altvo  | 8  | 2222-2222-2222-22    |
|                                                                                                    | 683       | Alanderson Oliveira       | Alanderson                |              | Representante   | Representante<br>(Padr?o) | Ativo  | 10 | AAAA-AAAA<br>AAAA    |
|                                                                                                    | 345       | Camila - CML              | Camila                    |              | Representante   | Representante<br>(Padr?o) | Alivo  | 8  | C583-A878-BA88-4     |
| 14                                                                                                    | 12        | > H                       |                           |              |                 |                           |        |    | 18 items in 2 pa     |

| stá navegando em: Usuários Cadastrados 🕨 I                                                             | Editar Usuário Representante             | 124                                          |                     |
|----------------------------------------------------------------------------------------------------|------------------------------------------|----------------------------------------------|---------------------|
| me as dados abaixo para cadastrar o<br>Idos do Usuário Permissões E<br>Actórios Horários               | usuário<br>Aspositivos Fornecedor Depart | zmento Seção Região Transg                   | ortadora Parămetros |
| Gelecione o Perfil de Acesso<br>Representante (Padr?o) •                                               | Aplicar                                  |                                              |                     |
| Representante (Padrilo)<br>Representante (Padrilo)<br>Representante (Padrilo)<br>teste30<br>PERFIL 100 | Filtre por aqui                          | Selecione o acesso aos Dados                 | Filtre por aqui     |
| 라 클 Pedidos<br>라 코 Produtos<br>라 급 CRM<br>과 코 Mensagens                                                |                                          | Planos de Pagamento     B     Plános (Venda) |                     |
| 🖻 🔳 Consultas                                                                                          |                                          |                                              |                     |

as permissões selecionadas no perfil, serão aplicadas ao RCA, de forma que não será necessário configurar as permissões usuário a usuário.

Saiba mais sobre permissões em Permissões de acesso do Portal Administrativo - Base de Conhecimento MáximaTech - Base de Conhecimento MáximaTech (maximatech.com.br)

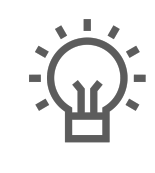

Não encontrou a solução que procurava?

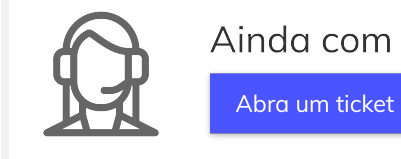

Ainda com dúvida?